## How to join Zoom Meeting with your teacher?

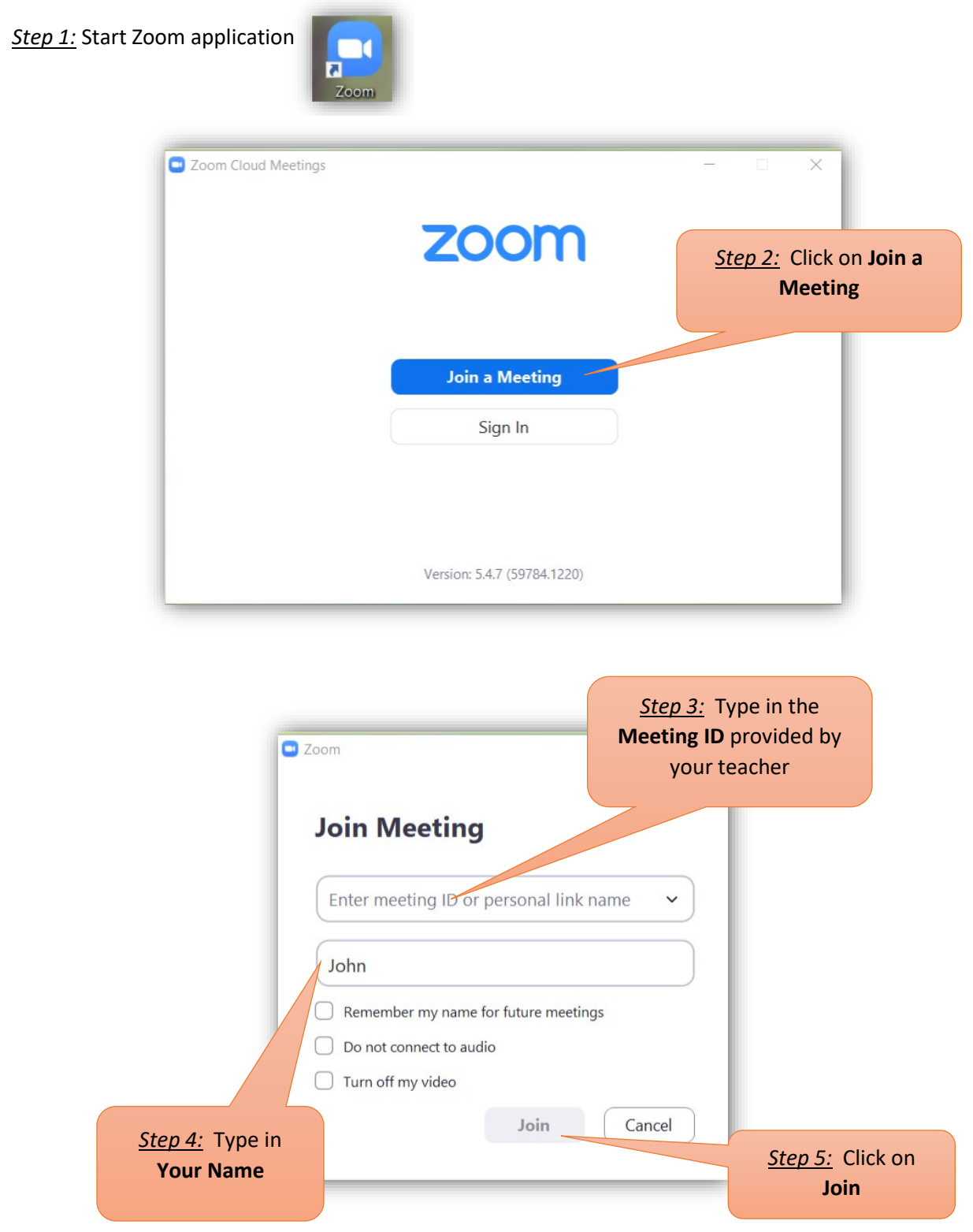

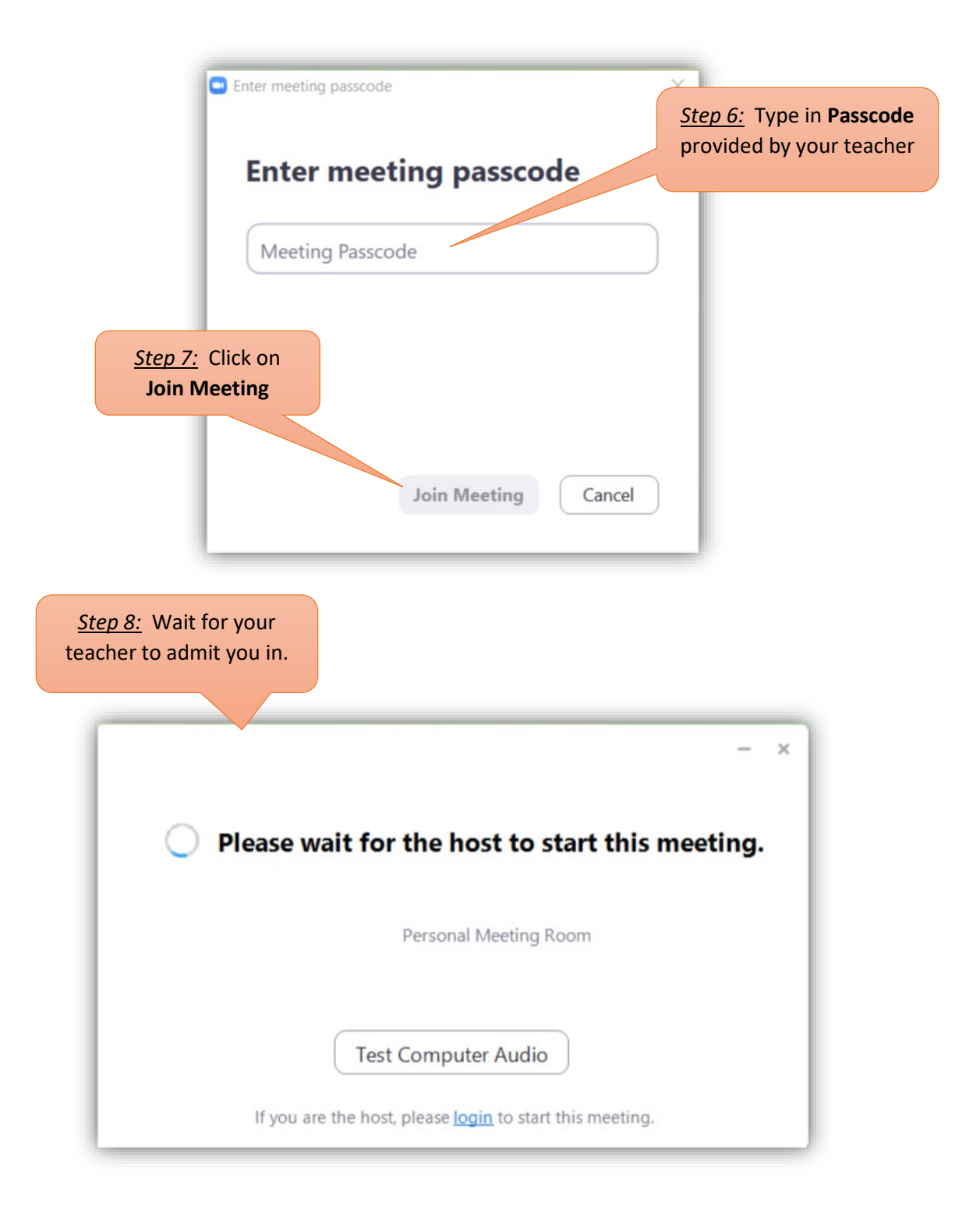

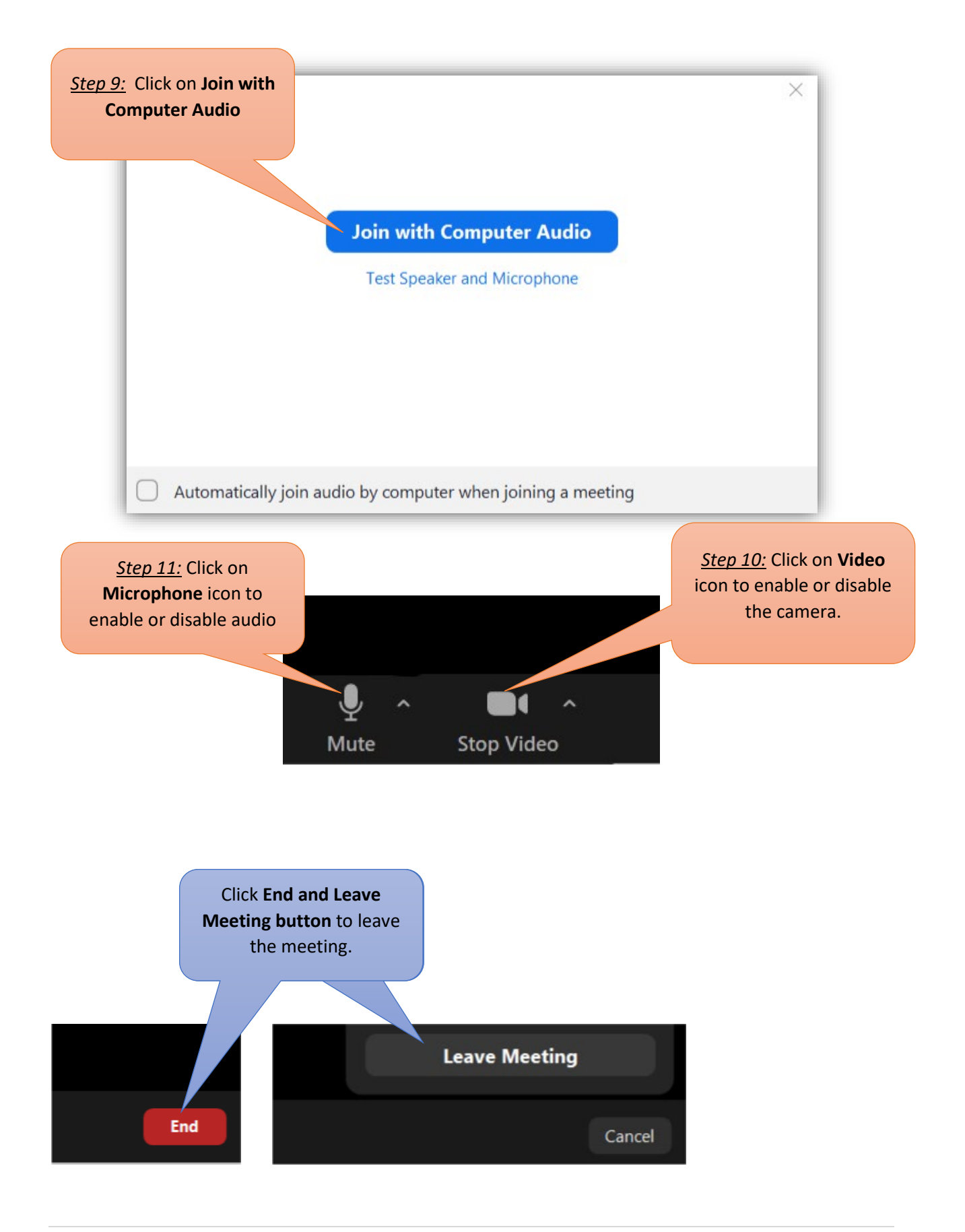